## 2.5 Existing User Perform Recover Login ID Using Email Address

Existing user performs recover login ID using registered email address. An email containing the user login ID will be send to the registered email address.

## 2.5.1 Event Handling - Success Case

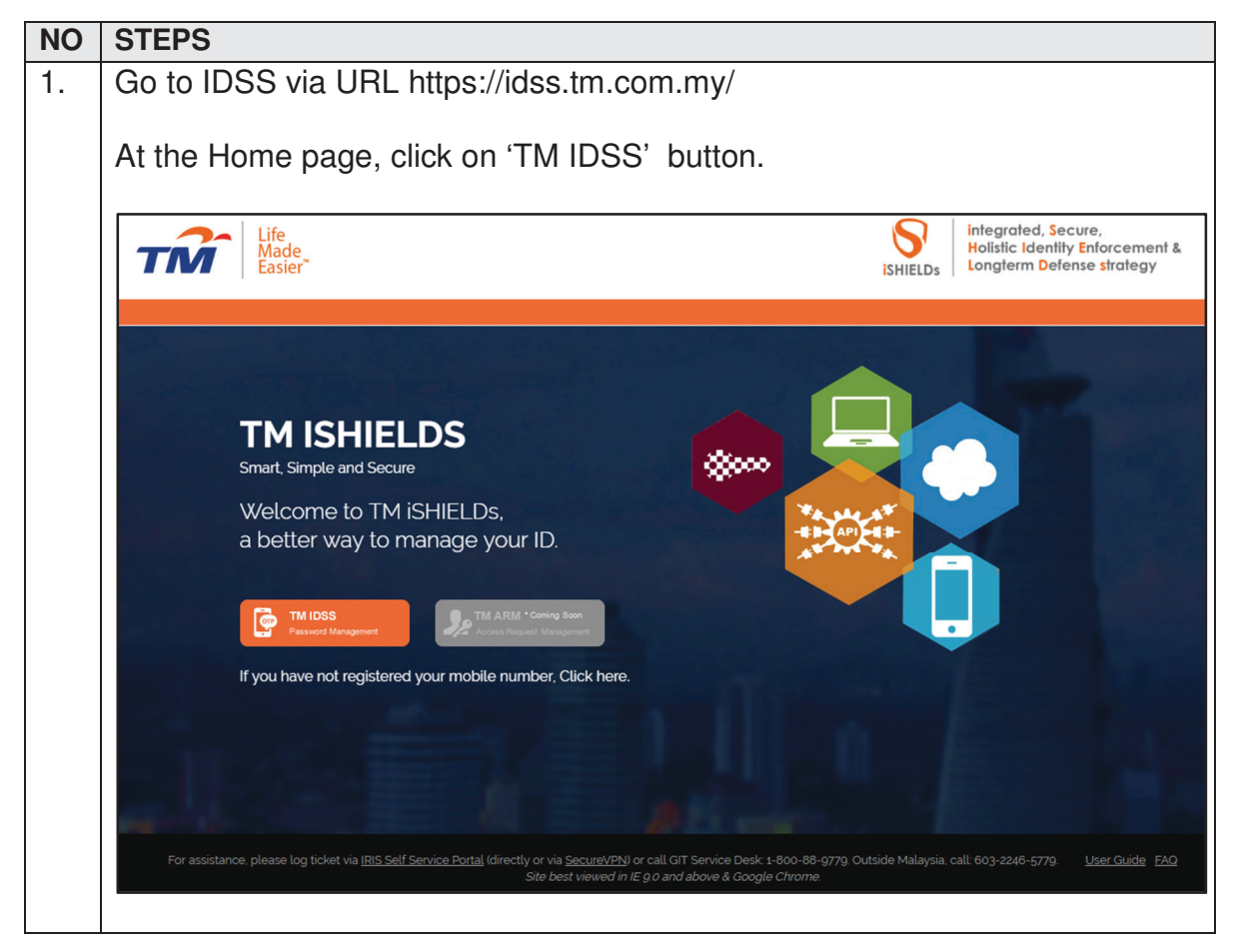

| TM GIT        | User Guidelines – Phase 2 |            |          | TF6.3 |     |
|---------------|---------------------------|------------|----------|-------|-----|
| Owner:        | Approved By:              | Date:      | Version: | Page: |     |
| Chang Yen Lan | Zahratullaili Haji Ali    | 2017-03-17 | 1.0      |       | 115 |

| Login ID :       Need help to log in?         Next       There are several reasons you might not be able to log in.<br>Check below for more information and possible solutions.         First time user?<br>Enroll now >>       Got Assistance! |
|----------------------------------------------------------------------------------------------------|
| Copyright © 2016 Telekom Malaysia Berhad (128740-P) ALL RICHTS RESERVED Best viewed using Mozilla Firefox (version 50.0.1 and above At the 'Can't access your account' page, click on the 'I forgot my Login ID' button.                        |
| Can't access your account? There are several reasons you might not be able to log in. Check below for more information and possible solutions. I forgot my account password.                                                                    |
| I forgot my Login ID.                                                                                                    |
| I'm currently locked out of my account.                                                                                                    |
| I'm new and I do not know what to do in order to sign on.                                                                                                    |
| I'm existing IDM user and I want to enroll into New IDM.                                                                                                    |
|                                                                                                    |

| TM GIT        | User Guidelines – Phase 2 |            |          | TF6.3 |
|---------------|---------------------------|------------|----------|-------|
| Owner:        | Approved By:              | Date:      | Version: | Page: |
| Chang Yen Lan | Zahratullaili Haji Ali    | 2017-03-17 | 1.0      | 116   |

| 4. | At the 'Can't access your account' page, then click on the 'Begin Login ID                                                    |
|----|----------------------------------------------------------------------------------------------------|
|    | Recovery' button below the 'Recover using email address'.                                                                     |
|    | Can't access your account?                                                                                                    |
|    |                                                                                                    |
|    | There are several reasons you might not be able to log in. Check below for more information and possible solutions.           |
|    | <ul> <li>I forgot my account password.</li> </ul>                                                                             |
|    | I forgot my Login ID.                                                                                                    |
|    | [?] If you have activated your account, you can recover your login ID using a few steps to verify your account ownership.     |
|    | You need to have mobile number registered with HR in order to proceed with recovering process.                                |
|    | Begin Login ID Recovery                                                                                                    |
|    | Recover using email address<br>You need to have email address registered with HR in order to proceed with recovering process. |
|    | Begin Login ID Recovery                                                                                                    |
|    |                                                                                                    |
|    | I'm currently locked out of my account.                                                                                       |
|    | I'm new and I do not know what to do in order to sign on.                                                                     |
|    | I'm existing IDM user and I want to enroll into New IDM.                                                                      |
|    |                                                                                                    |
|    |                                                                                                    |
| 5. | In the 'Login ID Recovery' page, enter user registered email address then                                                     |
|    | click on 'Continue' button.                                                                                                   |
|    |                                                                                                    |
|    |                                                                                                    |
|    | Email Address : nantha9336@gmail.com                                                                                          |
|    |                                                                                                    |
|    | Cancel Continue                                                                                                    |
|    |                                                                                                    |
|    |                                                                                                    |
|    |                                                                                                    |
|    |                                                                                                    |
|    |                                                                                                    |
|    |                                                                                                    |
|    |                                                                                                    |

| TM GIT        | User Guidelines – Phase 2 |            |          | TF6.3 |     |
|---------------|---------------------------|------------|----------|-------|-----|
| Owner:        | Approved By:              | Date:      | Version: | Page: |     |
| Chang Yen Lan | Zahratullaili Haji Ali    | 2017-03-17 | 1.0      |       | 117 |

| 6. User ro<br>login II                       | equest has been executed successfully. An email containing user<br>D is sent to the registered email address.                                                                  |
|----------------------------------------------|----------------------------------------------------------------------------------------------------|
|                                              | Your request has been executed successfully.                                                                                                    |
| Log                                          | gin ID recover successfully                                                                                                    |
| D                                            | devepm@tm.com.my ♠ :<br>a to me<br>12:23 View details                                                                                                    |
| Your<br>You<br>IDSS<br>Plea<br>did n<br>Thar | login ID is 'TM98112'.<br>have successfully recovered your login ID on<br>website.<br>se contact GIT Service Desk immediately, if you<br>not perform this activity.<br>hk you. |

| TM GIT        | User Guidelines – Phase 2 |            |          | TF6.3 |     |
|---------------|---------------------------|------------|----------|-------|-----|
| Owner:        | Approved By:              | Date:      | Version: | Page: |     |
| Chang Yen Lan | Zahratullaili Haji Ali    | 2017-03-17 | 1.0      |       | 118 |

| 2.5.2 | Event | Handling - | - Fail | Case |
|-------|-------|------------|--------|------|
|-------|-------|------------|--------|------|

| NO | STEPS                                                                                                    |  |  |  |  |  |
|----|----------------------------------------------------------------------------------------------------|--|--|--|--|--|
| 1. | Error Message: Please complete the 'Email Address' box.                                                                                                    |  |  |  |  |  |
|    | Login ID Recovery                                                                                                    |  |  |  |  |  |
|    | Please complete the 'Email Address' box.                                                                                                    |  |  |  |  |  |
|    | Email Address :                                                                                                    |  |  |  |  |  |
|    | Cancel Continue                                                                                                    |  |  |  |  |  |
|    | Error message will appear to notify user if the email address box is blank.<br>User is not able to proceed.<br>User Action: Please provide user email address and click on 'Continue'<br>button. |  |  |  |  |  |

| TM GIT        | User Guidelines – Phase 2 |            |          | TF6.3 |
|---------------|---------------------------|------------|----------|-------|
| Owner:        | Approved By:              | Date:      | Version: | Page: |
| Chang Yen Lan | Zahratullaili Haji Ali    | 2017-03-17 | 1.0      | 119   |

| 2. | Error Message: User email address not found.                                                                                             |
|----|----------------------------------------------------------------------------------------------------|
|    | Login ID Recovery                                                                                                    |
|    | User email address not found.                                                                                                    |
|    | Email Address : babab@yahoo.com                                                                                                    |
|    | Cancel Continue                                                                                                    |
|    |                                                                                                    |
|    | Error message will appear to notify user if the email address entered is not registered or wrongly entered. User is not able to proceed. |
|    | User Action: Please provide the correct registered user email address and click on 'Continue' button.                                    |

| TM GIT        | User Guidelines – Phase 2 |            |          | TF6.3 |
|---------------|---------------------------|------------|----------|-------|
| Owner:        | Approved By:              | Date:      | Version: | Page: |
| Chang Yen Lan | Zahratullaili Haji Ali    | 2017-03-17 | 1.0      | 120   |

| 3. | Error Message: You have been inactive for a while. Please click OK to resume your session.                                                                                       |  |  |  |  |
|----|----------------------------------------------------------------------------------------------------|--|--|--|--|
|    | Login ID Recovery                                                                                                    |  |  |  |  |
|    | Email Addree Inactivity Warning                                                                                                    |  |  |  |  |
|    | You have been inactive for a while. Please click OK to resume your session.<br>Redirecting in 57 seconds.                                                                        |  |  |  |  |
|    |                                                                                                    |  |  |  |  |
|    |                                                                                                    |  |  |  |  |
|    |                                                                                                    |  |  |  |  |
|    | Error message will appear to notify user if the session has expired.                                                                                                    |  |  |  |  |
|    | User Action: You has been away for more than 5 minutes. The session is expiring soon. You may click on 'OK' button to resume your session or 'Cancel' button to end the session. |  |  |  |  |

| TM GIT        | User Guidelines – Phase 2 |            |          | TF6.3 |     |
|---------------|---------------------------|------------|----------|-------|-----|
| Owner:        | Approved By:              | Date:      | Version: | Page: |     |
| Chang Yen Lan | Zahratullaili Haji Ali    | 2017-03-17 | 1.0      |       | 121 |

## 2.5.3 Event Handling – Hint

| NO | STEPS                                                                                                    |  |  |  |  |  |  |  |
|----|----------------------------------------------------------------------------------------------------|--|--|--|--|--|--|--|
| 1. | Hint: If you have activated your account and you forgot your login ID, you can retrieve your login ID after verifying your account ownership. In order to                                                                                                    |  |  |  |  |  |  |  |
|    | do that, you have to provide your email address or your mobile number                                                                                                    |  |  |  |  |  |  |  |
|    | which is used to confirm your identity.                                                                                                    |  |  |  |  |  |  |  |
|    | Capit accord your account?                                                                                                    |  |  |  |  |  |  |  |
|    | Can't access your account? There are several reasons you might not be able to log in. Check below for more information and possible solutions.                                                                                                    |  |  |  |  |  |  |  |
|    |                                                                                                    |  |  |  |  |  |  |  |
|    | <ul> <li>I forgot my account password.</li> </ul>                                                                                                    |  |  |  |  |  |  |  |
|    | ▹ I forgot my Login ID.                                                                                                    |  |  |  |  |  |  |  |
|    | [?] If you have activated your account, you can recover your login ID using a few steps to verify your account ownership.                                                                                                    |  |  |  |  |  |  |  |
|    | If you have activated your account and you<br>forgot your login ID, you can retrieve your<br>login ID after verifying your account<br>ownership. In order to do that, you have to<br>provide your email address or your mobile<br>number which is used to confirm your |  |  |  |  |  |  |  |
|    | Begin Login ID Recovery                                                                                                    |  |  |  |  |  |  |  |
|    | I'm currently locked out of my account                                                                                                    |  |  |  |  |  |  |  |
|    |                                                                                                    |  |  |  |  |  |  |  |
|    | I'm new and I do not know what to do in order to sign on.                                                                                                    |  |  |  |  |  |  |  |
|    | I'm existing IDM user and I want to enroll into New IDM.                                                                                                    |  |  |  |  |  |  |  |
|    | Hint will appear to notify user when mouse over to [?] underneath 'I forgot my Login ID'.                                                                                                    |  |  |  |  |  |  |  |

| TM GIT        | User Guidelines – Phase 2 |            |          |       |     |
|---------------|---------------------------|------------|----------|-------|-----|
| Owner:        | Approved By:              | Date:      | Version: | Page: |     |
| Chang Yen Lan | Zahratullaili Haji Ali    | 2017-03-17 | 1.0      |       | 122 |